# **H**Bilişim

<u>2022 MARSIS V2</u>

<u>"MEVCUT MARSİS DATASINI SİLİP, AYNI BİLGİSAYARA YENİDEN KURMAK için"</u> <u>YAPILMASI GEREKEN İŞLEMLER</u>

1) SQL veritabanının çökmesi veya hasar görmesi

2) SQL veritabanındaki sistem dosyalarının silinmesi veya yapısının bozulması

SQL servisin çalışmaması, silinmesi

4) İsteğe bağlı nedenler veya farklı teknik sorunlar

İnfo: " Marsis, bilgisayarınız üzerinde çalışmaktadır. Bilgisayarınızda yaşanacak ani kapanmalar, elektrik kesintileri, işletim sistemi sorunları ve benzeri sorunlar program veritabanını bozar, sistem dosyalarına hasar verir. "

<mark>TEKNIK SERVIS TARIFESI</mark>

1. Ekteki işlemleri senaryoya uygun bir şekilde kullanıcı kendisi yapar ise (ÜCRETSİZ) 2. Ekteki işlemleri UHT Bilişim Personelinin yapması istenir ise (TEKNİK SERVİS ÜCRETİ 100 TL )

1) MARSİS AÇILAMAZ DURUMDA İKEN HARDDİSKTEN VERİ YEDEĞİ ALABİLME;

Programı kullanırken aldığınız güncel manuel yedekleriniz var ise onu kullanabilirsiniz.

Eğer yok ise **otomatik yedek** klasörünüzü kontrol etmelisiniz. Otomatik yedekler, konumunu değiştirmediğiniz sürece C diske kaydedilir, değiştirdiyseniz seçtiğiniz diski kontrol ediniz.

Bilgisayarınız > C Disk > Marsis adlı data klasöründe **Yedek** adlı bir klasör olmalı > (Eğer bilgisayarınızdaki yapı ve sistemler sağlıklı çalıştıysa program otomatik yedek alabilmiş demektir)

| Bu bilgisayar Windows (C:) mars | is <sup>&gt;</sup> yedek <u>&lt;&lt;<b>Bilg</b></u> i | isayarınızdaki klas | ör yoludur |
|---------------------------------|-------------------------------------------------------|---------------------|------------|
| Ad                              | Değiştirme tarihi                                     | Tür                 | Boyut      |
| 🌠 31-1-2022-13-41-49.zip        | 31.01.2022 13:42                                      | WinRAR ZIP arşivi   | 4 KB       |
| 🌠 28-1-2022-14-27-29.zip        | 28.01.2022 14:27                                      | WinRAR ZIP arşivi   | 4 KB       |
| 🌠 27-1-2022-15-29-29.zip        | 27.01.2022 15:29                                      | WinRAR ZIP arşivi   | 4 KB       |
| 🔯 25-1-2022-16-17-22.zip        | 25.01.2022 16:17                                      | WinRAR ZIP arşivi   | 3 KB       |
| 🌠 24-1-2022-21-50-06.zip        | 24.01.2022 21:50                                      | WinRAR ZIP arşivi   | 3 KB       |
| 59.zip                          | 20.01.2022 10:19                                      | WinRAR ZIP arsivi   | 3 KB       |

Yedek adlı klasördeki en *güncel* tarihli ZİP yedek dosyanızı bulunuz, *sağ tıklayınız*, ZİP konumundan çıkartınız (*Buraya çıkart ya da Buraya ayıkla seçeneği tıklanmalı*) > ZİP içerisindeki *MRS uzantılı dosya manuel yedek* dosyanızdır, boyutuna dikkat ediniz (1-10 kb gibi küçük olmamalı), diğer yedeklere göre boyutu düzenli artış göstermiş olmalıdır.

| 📜 > Bu bilgisayar > Windows (C:) > marsis | > yedek           |                   |       |
|-------------------------------------------|-------------------|-------------------|-------|
| Ad                                        | Değiştirme tarihi | Tür               | Boyut |
| 🙀 31-1-2022-13-41-49.zip                  | 31.01.2022 13:42  | WinRAR ZIP arsivi | 4 KB  |
| 31-1-2022-13-41-49.mrs                    | 31.01.2022 13:41  | MRS Dosyası       | 16 KB |
| 🔐 28-1-2022-14-27-29.zip                  | 28.01.2022 14:27  | WinRAR ZIP arşivi | 4 KB  |
| 🔯 27-1-2022-15-29-29.zip                  | 27.01.2022 15:29  | WinRAR ZIP arşivi | 4 KB  |
| 🔯 25-1-2022-16-17-22.zip                  | 25.01.2022 16:17  | WinRAR ZIP arşivi | 3 KB  |
| ier 24-1-2022-21-50-06.zip                | 24.01.2022 21:50  | WinRAR ZIP arşivi | 3 KB  |
| 20-1-2022-10-18-59.zip                    | 20.01.2022 10:19  | WinRAR ZIP arşivi | 3 KB  |

### 2) RESİM YEDEĞİ ALABİLME;

Satış ekranında kullandığınız *kısayol resimleriniz* varsa ; Bilgisayarınız > C Disk > Marsis > Resim klasörünü alınız.

| Bu bilgisayar Windows (C:) | marsis << Bilgisayarıı | nızdaki klasör yo | ludur |
|----------------------------|------------------------|-------------------|-------|
| Ad                         | Değiştirme tarihi      | Tür               | Boyut |
| 📕 resim                    | 18.08.2021 10:37       | Dosya klasörü     |       |
| 📙 resimc                   | 18.08.2021 10:37       | Dosya klasörü     |       |
| 📕 sql                      | 18.08.2021 10:37       | Dosya klasörü     |       |
| 📙 yedek                    | 31.01.2022 13:42       | Dosya klasörü     |       |

# 3) C DİSKTE YER ALAN MARSİS DATASINI SİLME, DÜZENLEME VEYA TAŞIMA;

Amacımız; programı yeniden kuracağınız için C diskte Marsis adında klasör olmamalı, eğer olursa program zaten kurulu der ve yeniden yüklenemez.

Yedeklerimi sağlıklı bir şekilde aldığıma eminim diyorsanız; Marsis data klasörünü C disk üzerinden komple <u>silebilirsiniz</u>. Ne olur ne olmaz data klasörü dursun</u> derseniz de <u>klasörün adını değiştirebilirsiniz</u> (Örnek marsisx gibi) veya mevcut marsis klasörünü bilgisayarda <u>başka bir konuma taşıyabilirsiniz.</u> Bazı Windows işletim sistemi sürümleri, sistem diskinde klasör düzenlemeye, silmeye veya taşımaya direkt izin vermiyor. *Bu durumda yapmanız gerekenler ektedir :* 

 1.Adım: Bilgisayarınız > Başlat menüsü arama çubuğuna > hizmetler yazınız > Hizmetler (uygulama) tıklayınız > gelen ekranda u harfine basınız > uht bilişim servisine sağ tık yapınız > hizmeti durdura basınız, servis durdurulduktan sonra C diskteki Marsis data klasörünü silebilir, klasör adını düzenleyebilir veya farklı konuma taşıyabilirsiniz. <u>1.Adım ile sonuca ulaştıysanız, 2.Adımı uygulamanıza gerek yoktur.</u>

**2.Adım:** Bilgisayarınızı yeniden başlatınız, <u>1.Adımı tekrar uyqulayınız</u> (Çünkü durdurduğunuz servis otomatik olarak yeniden başlayacaktır), C diskinize giriniz, Marsis data klasörünü silebilir, klasör adını düzenleyebilir veya farklı konuma taşıyabilirsiniz.

#### 4) YENİDEN MARSİS KURULUMU;

uhtbilisim.com üzerindeki demo indir butonu ile programı yükleyiniz. Her zaman en güncel setup dosyası sitede bulunur, setup dosyalarını saklamayınız, daima site üzerinden en yeni sürümü indiriniz.

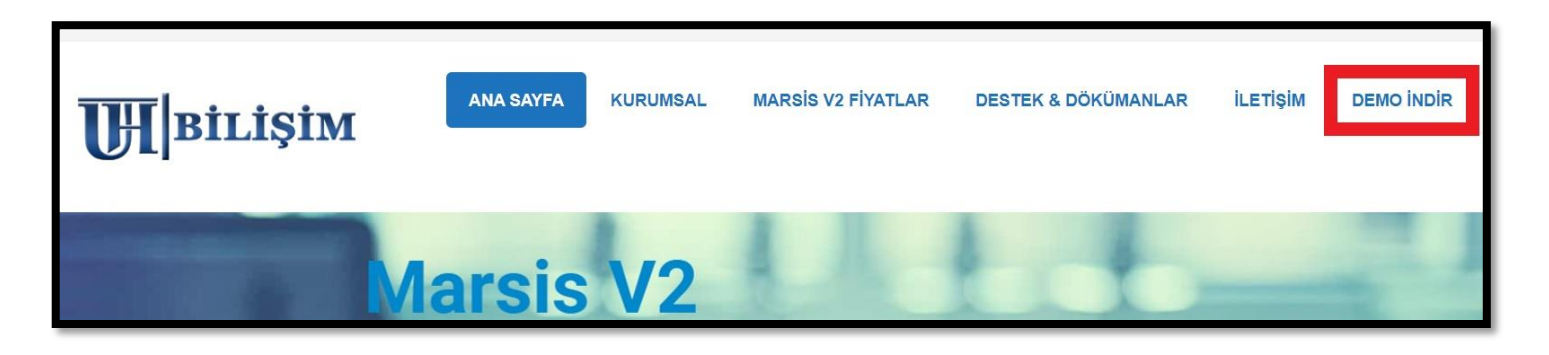

Kurulum, internet bağlantınızın kopması veya bazı <u>ücretsiz</u> virüs programlarının taraması sebepli **yarıda kalabiliyor**, bu gibi durumlarda sistem diskine data klasörü yarım şekilde oluşuyor.

|                                                           | MARSİS<br>Barkodlu Satış Programları<br>www.uhtbilisim.com                                               |                                                           |
|-----------------------------------------------------------|----------------------------------------------------------------------------------------------------|-----------------------------------------------------------|
| Kuruluma başlarken girdi<br>gsm numarası aynı o<br>lisans | iğiniz gsm numarası ile aktivasyo<br>ılmak zorundadır. İki farklı numar<br>slamada eşleşme sağlanamayaca | on yaparken gireceğiniz<br>ra girilmesi halinde<br>aktır. |
| İsim Soyisim :                                            | UHT BİLİŞİM YAZILIM                                                                                      |                                                           |
| Cep Telefonu :                                            | 0 5321118212                                                                                             | GÖNDER                                                    |
|                                                           |                                                                                                    |                                                           |

Normal koşulda kurulum ortalama 2-3 dakika içinde tamamlanır.

<u>Kurulumunuz sorunsuz tamamlandıysa aşağıdaki adımları dikkate almanıza gerek yoktur</u>. Bu adımlar ekteki görselde yaşanan durum ile alakalı yönlendirmedir.

*Görseldeki gibi yeşil alanın dolması fakat ilerlememesi*, internet bağlantınızın koptuğu veya virüs programları kaynaklı taramaya takıldığı ve **kurulumun yarıda kaldığı** anlamına geliyor.

Bilgisayarınızın C diskine girip Marsis klasörünü görüntüleyebilirsiniz.

Yapmanız gereken; C disk üzerindeki <u>Marsis klasörünü komple silmek</u>, <u>internet bağlantınızın</u> sağlıklı olduğuna emin olmak, <u>virüs programlarınız varsa korumasını duraklatmak,</u> sonrasında Marsis kurulumunu deneyebilirsiniz.

 Bazı Windows işletim sistemi sürümleri, sistem diskinde klasör düzenlemeye veya silmeye direkt izin vermiyor. *Bu durumu yaşarsanız;* Bilgisayarınızı yeniden başlatınız, C diskinize giriniz, Marsis data klasörünü silmenize izin verecektir.

# 5) KURULUM SONRASI YEDEĞİ GERİ YÜKLEME;

MRS uzantılı yedek dosyanızı Marsis DEMO > Yardım Menüsü > Yedekleme işlemlerinden geri yükleyiniz. Kısayol resimleriniz varsa Bilgisayarınız > C Disk > Marsis > Resim klasörüne yükleyiniz.

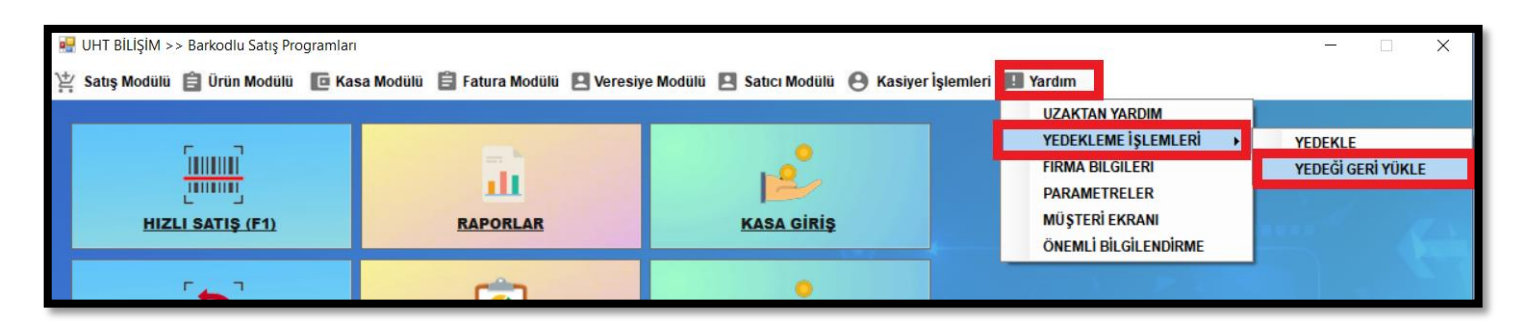

# 6) KURULUM SONRASI PROGRAMIN LİSANSLANMASI;

Satın aldığınız gün İlk kurulumda size Sms olarak gelen lisans kodunuzu, Marsis DEMO > Yardım Menüsü > Aktivasyon alanından girerek lisanslamayı tamamlayınız.

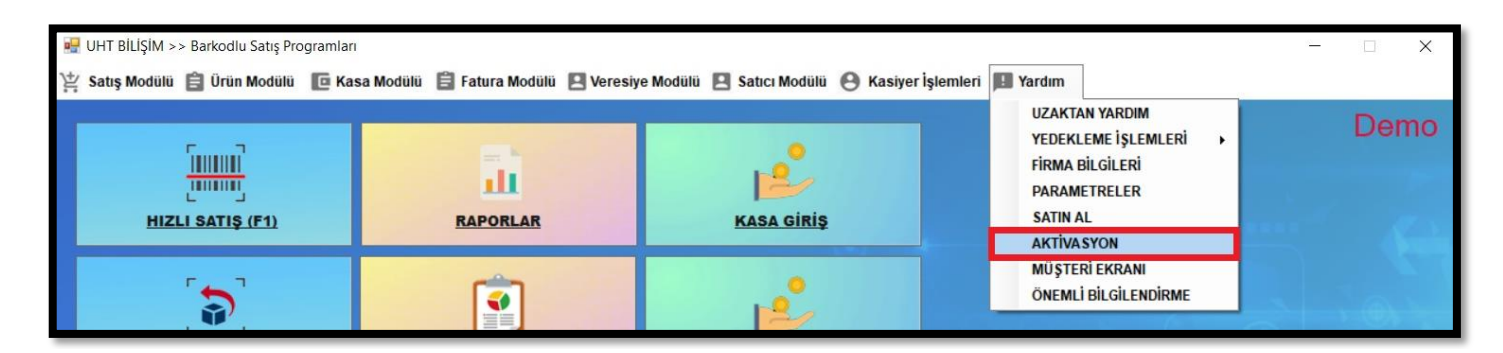

Kullanıcı ADMİN Şifre MARSİS